## DELEGATE USER ACCESS FOR MEDICINE AND OSTEOPATHIC MEDICINE WRITTEN AGREEMENT - USER GUIDE

This user guide is for a PALS External Delegate User to register and be authorized to submit an Initial Written Agreement or Change of Written Agreement form on behalf of a Primary Supervising Physician and Physician Assistant. Please note that until each party in the relationship logs into PALS and completes their portion of the relationship request, the delegate cannot initiate an application on the licensee's behalf.

All parties in the Delegate Relationship will be able to monitor the status of the application and will be able to respond should a discrepancy exist.

Filing confirmation emails will be sent to the Primary Supervising Physician and Physician Assistant.

## **Register the Delegate User**

The delegate user must be a registered PALS account holder. If you do not have a PALS External Public account, please go to <u>https://www.pals.pa.gov/#/page/register</u> and register for a new account.

| DEPARTMENT OF STATE                         |                                                                                                    |
|---------------------------------------------|----------------------------------------------------------------------------------------------------|
| 2                                           | COVID-19 Regulatory suspensions, updates, and g                                                                                          |
|                                             | Participate in the 2020 U.S. Census to shape                                                                                             |
| YOUR ACCOUNT<br>Register for a new account  | Welcome to the Pennsylvania Lic<br>PALS can help you apply for, renew, and check your profession                                         |
| Login to your account Application Checklist | How do I get started?<br>A good starting point is to use our <u>application checklist</u> to se<br>your license.                         |
| PALS Help                                   | If this is your first time using PALS, <u>create an account</u> or if y<br>logged in your dashboard will provide you with clear next ste |

The Primary Supervising Physician or Physician Assistant must initiate the Delegate User request from their respective PALS accounts. Either party can initiate the Delegate authorization.

#### Log in as a Primary Supervising Physician or Physician Assistant

| Relationsh | ip/Association |                |      |                         | •                | Request Duplicate License | -                    |  |
|------------|----------------|----------------|------|-------------------------|------------------|---------------------------|----------------------|--|
| Search     |                |                |      |                         |                  |                           |                      |  |
| Change     | Relationship   | License Number | Name | License Type / Position | Related Licenses | Association Start Date    | Association End Date |  |
| lick on    | ⊕ Ac           | ld Associat    | ion  |                         |                  |                           |                      |  |

In the dashboard, navigate to the Relationship/Association section.

Select Association Type as **'Written Agreement Delegate'**. The license number will be prepopulated for the respective account. However, if the licensee holds multiple license numbers with the same login (ex: Physician Assistant under both the Medical and Osteopathic Boards), the license number will not be prepopulated. The licensee will need to manually enter the correct license number. Enter the email address that the Delegate User used to register for their PALS account. The delegate user must be a registered PALS account holder.

Click on [Request]

| Association Type           |   | License Number 🚯 |  |
|----------------------------|---|------------------|--|
| Written Agreement Delegate | ~ |                  |  |
| Delegate Email             |   |                  |  |
| Delegate Email             |   |                  |  |
|                            |   |                  |  |

An email will be sent from <u>RA-STPALSNOTIFY@pa.gov</u> to the Delegate User to log into their PALS dashboard and approve the request.

Once the request is sent from Supervising Physician or Physician Assistant, the request can be seen under the 'My Queue' section on the Supervising Physician's or Physician Assistant's Dashboard page.

|                  |                                                        | Search:                           |                                                |                                                         |
|------------------|--------------------------------------------------------|-----------------------------------|------------------------------------------------|---------------------------------------------------------|
| A Requested Date | •                                                      | Actions                           | •                                              | ¢                                                       |
| 05/09/2022       |                                                        | Review 🕞                          |                                                | ß                                                       |
|                  |                                                        | Previous                          | 1                                              | Next                                                    |
|                  | <ul> <li>Requested Date</li> <li>05/09/2022</li> </ul> | <ul> <li>Requested Date</li></ul> | Search:<br>Actions C5/09/2022 Review  Previous | Search:<br>Actions ¢<br>05/09/2022 Review<br>Previous 1 |

## Log in as the Delegate User

The PALS Delegate User will need to log into their PALS dashboard. Scroll down and navigate to the 'My Queue' section. Click on **[Review]** 

| My Queue                                                             |                   |          |      |
|----------------------------------------------------------------------|-------------------|----------|------|
| Show 10 v entries                                                    |                   | Search:  |      |
| Description                                                          | Requested Date \$ | Actions  | • •  |
| Request/Grant Delegate Permission for DEE L JACOB from CHIRAG PARGHI | 05/09/2022        | Review   | ß    |
| Showing 1 to 1 of 1 entries                                          |                   | Previous | Next |

Enter the Delegate User Electronic Signature and click on [Approve]

|                  | Type : Written A | greement Delegate  |             | × |                  |
|------------------|------------------|--------------------|-------------|---|------------------|
|                  | License Numbe    | r:                 |             |   |                  |
| School, Program  | Delegate Email   | : Jacoblee01@g.com |             |   | Request Approval |
|                  | Signature        |                    | Date        |   |                  |
|                  | Delegate User S  | ign                | 05/09/2022  |   |                  |
|                  | Comment :        | Comment            |             |   | Search:          |
| ion for DEE L J. |                  | Approve            | eject Close |   | Pro              |

Once the Delegate user approves the delegate request received from the Supervising Physician or Physician Assistant, the Relationship/Association section will be enabled in the dashboard.

The relationship will be created between the Supervising Physician or Physician Assistant and the delegate user as a Written Agreement Delegate relationship.

| Relationship/Association |                                  |                | ß    | Download - Written Agree         | ement Guide 🕀    | Add Association        |                      | - |
|--------------------------|----------------------------------|----------------|------|----------------------------------|------------------|------------------------|----------------------|---|
| Search                   |                                  |                |      |                                  |                  |                        |                      |   |
| Change                   | Relationship                     | License Number | Name | License Type / Position          | Related Licenses | Association Start Date | Association End Date | • |
| e                        | Written<br>Agreement<br>Delegate |                |      | Medical Physician and<br>Surgeon |                  | 5/10/2022              |                      |   |

Now, the delegate user can initiate a request to the other licensee that will be involved in the

written agreement by clicking on 

Add Association

Select Association Type as **'Written Agreement Delegate'.** Enter the License number of the Supervising Physician or Physician Assistant. The Delegate user's email address will be prepopulated in the Delegate Email field.

## Click on [Request]

| Association Type           |   | License Number 🚯 |  |
|----------------------------|---|------------------|--|
| Written Agreement Delegate | ~ | License Number   |  |
| Delegate Email             |   |                  |  |
| Jacoblee01@g.com           |   |                  |  |
|                            |   |                  |  |

Once the request is sent from the Delegate User, the request can be seen under the **'My Queue'** section in the Delegate User Dashboard page.

| My Queue                                               |                     |          |        |
|--------------------------------------------------------|---------------------|----------|--------|
| Show 10 v entries                                      |                     | Search:  |        |
| Description                                            | 🐣 Requested Date  🍦 | Actions  | • •    |
| Request/Grant Delegate Permission for DEE L JACOB from | 05/10/2022          | Review 🔾 | Ø      |
| Showing 1 to 1 of 1 entries                            |                     | Previous | 1 Next |

### Log in as a Primary Supervising Physician or Physician Assistant

An email will be sent from <u>RA-STPALSNOTIFY@pa.gov</u> to the Primary Supervising Physician or Physician Assistant to log into their PALS dashboard and approve the request.

Scroll down and navigate to the 'My Queue' section. The review button will be enabled for the receiver. Click on **[Review]** 

| Му Queue                                               |                  |          |           |
|--------------------------------------------------------|------------------|----------|-----------|
| Show 10 v entries                                      |                  | Search:  |           |
| Description                                            | A Requested Date | Actions  | <b>\$</b> |
| Request/Grant Delegate Permission for DEE L JACOB from | 05/10/2022       | Review Q | ß         |
| Showing 1 to 1 of 1 entries                            |                  | Previous | 1 Next    |

# Enter the Electronic Signature and click on [Approve]

|             |                  |                    |              | _          |                  |
|-------------|------------------|--------------------|--------------|------------|------------------|
| otaining a  | Type : Written / | Agreement Delegate |              | ) <b>×</b> |                  |
|             | License Numbe    | er : MA058036      |              |            |                  |
|             | Delegate Email   | : Jacoblee01@g.com |              |            |                  |
| Program     | Signature        |                    | Date         |            | Request Approval |
| n, Flograf  | PA Sign          |                    | 05/10/2022   |            |                  |
|             | Comment :        | Comment            |              | ļ          |                  |
|             |                  |                    |              | - 1        | Searc            |
|             |                  |                    |              |            | Actio            |
| or DEE L J. |                  |                    |              |            | Review           |
|             |                  | Approve            | Reject Close |            |                  |
|             |                  |                    |              |            |                  |

Once the Primary Supervising Physician or Physician Assistant approves the request received from the Delegate User, the relationship will be created between the Supervising Physician, Physician Assistant, and the delegate user as a Written Agreement Delegate relationship.

| Relationsh | hip/Association               |                |            | 🔄 Download - Written Agr | eement Guide     | 🕀 Add A | ssociation             |                      | ۰. |
|------------|-------------------------------|----------------|------------|--------------------------|------------------|---------|------------------------|----------------------|----|
| Search     |                               |                |            | ٩                        | 0                |         |                        |                      |    |
| Change     | Relationship                  | License Number | Name       | License Type / Position  | Related License: | 5       | Association Start Date | Association End Date | •  |
| L          | Written Agreement<br>Delegate |                | DEEL JACOB |                          |                  |         | 5/10/2022              |                      |    |

## Log in as the Delegate User

Log in as the Delegate User and navigate to the Relationship/Association section. The two active relationships can be seen in all three dashboards under the Relationship/Association section with a **Written Agreement Delegate** as the relationship type.

Please note that until each party in the relationship logs into PALS and completes their portion of the request, the delegate cannot initiate an application on the licensee's behalf.

| Relationship/Association |                               |                |      | Download - Written Agreement Guide 💮 Add Association |                  |                        | Request Duplicate License | - |
|--------------------------|-------------------------------|----------------|------|------------------------------------------------------|------------------|------------------------|---------------------------|---|
| Search                   |                               |                |      |                                                      |                  |                        |                           |   |
| Change                   | Relationship                  | License Number | Name | License Type / Position                              | Related Licenses | Association Start Date | Association End Date      | • |
| L                        | Written Agreement<br>Delegate |                |      | Medical Physician and<br>Surgeon                     |                  | 5/10/2022              |                           |   |
| l                        | Written Agreement<br>Delegate |                |      | Medical Physician Asst                               |                  | 5/10/2022              |                           |   |

### Submitting an Initial Written Agreement

To submit an Initial Written Agreement on behalf of a Primary Supervising Physician or Physician Assistant, scroll to the Relationship/Association section.

Click on the pencil icon located in front of the Primary Supervising Physician or the Physician Assistant Written Agreement Delegate Relationship. Two options will be displayed – **Written** 

#### Agreement and Unlink Delegate Relationship

| <b>ی</b><br>Showing 0 | Help      A                   | Change Options (Rela | tion)<br>S Unlink Delegate Relatio | sechip           | ×                      | Q<br>Previous             | Next |
|-----------------------|-------------------------------|----------------------|------------------------------------|------------------|------------------------|---------------------------|------|
| Relationshi           | ip/Association                |                      | Download - Written Agreeme         | nt Guide 💮 Add A | ssociation             | Request Duplicate License | -    |
| Search                |                               |                      |                                    |                  |                        |                           |      |
| Change                | Relationship                  | License Number Name  | License Type / Position            | Related Licenses | Association Start Date | Association End Date      | •    |
| e                     | Written Agreement<br>Delegate |                      | Medical Physician and<br>Surgeon   |                  | 5/10/2022              |                           |      |
| L                     | Written Agreement<br>Delegate |                      | Medical Physician Asst             |                  | 5/10/2022              |                           |      |

By clicking on [Written Agreement] a pop-up page will display.

| Written Agreements        |                            |                |          |              |                               |                | Add New Written Agreement |                     |    |
|---------------------------|----------------------------|----------------|----------|--------------|-------------------------------|----------------|---------------------------|---------------------|----|
| Show 10 - entries Search: |                            |                |          |              |                               |                |                           |                     |    |
| Change - L                | License Number 🏼           | License Type Ø | Status Ø | Issue Date 🌢 | Physician and Surgeon Name \$ | Physician Assi | stant Name  🏼 🏼 🌢         | Board/Commission \$ |    |
|                           | No data available in table |                |          |              |                               |                |                           |                     |    |
| Showing 0 to 0 of 0       | 0 entries                  |                |          |              |                               |                |                           | Previous Ne         | ot |

Click on the **[Add New Written Agreement]** button to submit the Initial Written Agreement form for the Primary Supervising Physician and Physician Assistant.

The Delegate User can only enter the license number of a Primary Supervising Physician and Physician Assistant who show in their dashboard as having a Written Agreement Delegate relationship.

### Submitting a Change of Written Agreement

To submit a Change of Written Agreement form on behalf of a Primary Supervising Physician or Physician Assistant, scroll to the Relationship/Association section.

Click on the pencil icon located in front of the Primary Supervising Physician or the Physician Assistant Written Agreement Delegate Relationship. Two options will be displayed – Written Agreement and Unlink Delegate Relationship

| ≡ 요 өнөр Ө                                                                                                    | Change Options (Relat | tion)                            | ×                              | ۹ 🛪                             |  |  |  |
|----------------------------------------------------------------------------------------------------|-----------------------|----------------------------------|--------------------------------|---------------------------------|--|--|--|
| Showing 0 to 0 of 0 entries     Previous       Relationship/Association     Download - Written Agreement Guide ③ Add Association     Request Duplicate Ucense |                       |                                  |                                |                                 |  |  |  |
| Search                                                                                                    |                       | 90                               |                                |                                 |  |  |  |
| Change Relationship                                                                                                    | License Number Name   | License Type / Position Re       | lated Licenses Association Sta | art Date Association End Date 📕 |  |  |  |
| Written Agreement<br>Delegate                                                                                                    |                       | Medical Physician and<br>Surgeon | 5/10/2022                      |                                 |  |  |  |
| Written Agreement     Delegate                                                                                                    |                       | Medical Physician Asst           | 5/18/2022                      |                                 |  |  |  |

By clicking on [Written Agreement] a pop-up page will display.

The page displays a grid of the existing written agreements for those licensees that have a Written Agreement Delegate Relationship.

Click on the pencil icon to submit the change of written agreement form.

| Written Agreer | Written Agreements        |                      |          |              |                              |                            |                    |  |  |
|----------------|---------------------------|----------------------|----------|--------------|------------------------------|----------------------------|--------------------|--|--|
| Show 10        | Show 10 V entries Search: |                      |          |              |                              |                            |                    |  |  |
| Change 🔺       | License Number 🖨          | License Type 🖨       | Status 🔷 | Issue Date 🍦 | Physician and Surgeon Name 🖨 | Physician Assistant Name 🖨 | Board/Commission 🖨 |  |  |
| l              |                           | Written<br>Agreement | Active   | 05/05/2022   |                              |                            | Medicine           |  |  |
| Showing 1 to 1 | l of 1 entries            |                      |          |              |                              | Prev                       | vious 1 Next       |  |  |

## To Unlink the Delegate Relationship:

Unlink functionality can be initiated at any time by the Primary Supervising Physician, the Physician Assistant, or the Delegate User.

Approval is not needed from the Primary Supervising Physician or Physician Assistant prior to the delegate requesting termination of the relationship.

Regardless of the application status (saved, in cart, submitted, or completed) all applications will be removed from the delegate dashboard once the delegate relationship is terminated.

From the Licensee/Delegate User Dashboard, click on the pencil icon under the change column beside the 'Written Agreement Delegate.'

| Relationship/Association |                                  |                |      | ) Download – Written Agree       | ement Guide 🛛 🕀  | Add Association        | Request Duplicate License | - |
|--------------------------|----------------------------------|----------------|------|----------------------------------|------------------|------------------------|---------------------------|---|
| Search                   |                                  |                |      |                                  |                  |                        |                           |   |
| Change                   | Relationship                     | License Number | Name | License Type / Position          | Related Licenses | Association Start Date | Association End Date      | - |
| l                        | Written<br>Agreement<br>Delegate |                |      | Medical Physician and<br>Surgeon |                  | 5/10/2022              |                           |   |
| L                        | Written<br>Agreement<br>Delegate |                |      | Medical Physician Asst           |                  | 5/10/2022              |                           |   |

# Click on [Unlink Delegate Relationship] to terminate the delegate relationship.

| ries: | Change (       | Options     | (Relation)           |                     |           | ×              |      |
|-------|----------------|-------------|----------------------|---------------------|-----------|----------------|------|
|       | 🖋 Wri          | tten Agreem | ent 😽 U              | nlink Delegate Rela | ationship |                |      |
| on    |                | 凸C          | ownload – Written A  | Agreement Guide     | (+) Add A | ssociation     | Re   |
|       |                |             |                      |                     |           |                |      |
| nip   | License Number | Name        | License Type / Posit | tion Related Lice   | enses Ass | ociation Start | Date |

Enter the reason and click [Unlink]

|      |                |                             |                  | ×              |
|------|----------------|-----------------------------|------------------|----------------|
|      | Unlink A       | ssociation                  |                  | - 1            |
|      | Please enter t | he reason for unlinking the | association :    |                |
|      | Remove         |                             |                  | ation          |
|      |                | Unlink                      | Cancel           | - 1            |
| se N | umber Name     | License Type / Position     | Related Licenses | Association St |

Once unlinked, the pencil icon will be removed, and the association end date will automatically be entered by the system.

| Relationship/Association |                                  |                | Ø    | 🖹 Download – Written Agreement Guide |                  | Add Association        |                      | - |
|--------------------------|----------------------------------|----------------|------|--------------------------------------|------------------|------------------------|----------------------|---|
| Search Q X               |                                  |                |      |                                      |                  |                        |                      |   |
| Change                   | Relationship                     | License Number | Name | License Type / Position              | Related Licenses | Association Start Date | Association End Date | - |
|                          | Written<br>Agreement<br>Delegate |                |      | Medical Physician and<br>Surgeon     |                  | 5/10/2022              | 5/10/2022            |   |
| l                        | Written<br>Agreement<br>Delegate |                |      | Medical Physician Asst               |                  | 5/10/2022              |                      |   |